## WHMCS SMS 短信通知

配置教程

| 上传插件<br>激活插件            |                                                                         |                           |          |            |           |
|-------------------------|-------------------------------------------------------------------------|---------------------------|----------|------------|-----------|
| » SMS短信通知<br>WHMCS 短信通知 | 1.1.9                                                                   | HostSoft.CN               | Activate | Deactivate | Configure |
| Access Control          | in role groups to permit access to th<br>rator 🔲 Sales Operator 📄 Suppo | is module:<br>rt Operator |          |            |           |

Save Changes

## 配置字段

| Billing    | Support        | Reports  | Utilities | Addons        | Setup       | Help       |   |
|------------|----------------|----------|-----------|---------------|-------------|------------|---|
|            |                |          |           |               | General Se  | ttings     |   |
|            |                |          |           |               | Automatio   | n Settings |   |
|            |                |          |           |               | Staff Mana  | gement     | > |
|            |                |          |           |               | Payments    |            | • |
| 3 k - /    |                |          |           |               | Products/S  | ervices    |   |
| 可想信模倣      | 友达短信           | 已友远起18   | 3         |               | Support     |            |   |
|            | K- H-L-C       |          |           | 10020-120     | Application | Links      |   |
|            | <b>坦</b> 信 内 俗 |          |           | 反达时间          | OpenID Co   | nnect      |   |
| 爱的 XianBia | o Xu您的主机即      | 即将过期,请及6 | 时续费. 201  | 6-06-14 16:52 | Email Tem   | olates     |   |
|            |                |          |           |               | Addon Mod   | dules      |   |
|            |                |          |           |               | Client Grou | INS        |   |
|            |                |          |           |               | Custom Cli  | ent Fields |   |
|            |                |          |           |               | Fraud Prot  | ection     |   |
|            |                |          |           |               | Other       |            | • |
|            |                |          |           |               | 0           |            |   |

点击 自定义客户字段

| Field True a                                          |                                                                                                    |              |
|-------------------------------------------------------|----------------------------------------------------------------------------------------------------|--------------|
| Field Type                                            | Text Box                                                                                                    |              |
| Description                                           | 接收我们的短信通知                                                                                                    | The          |
| Validation                                            | (^(13\\d 14[57] 15[^4,\\D] 17[13678] 18\\d)\\d{8} 170[^346,\\D]\\d{7})\$                                                                                                    | Reg          |
| Select Options                                        |                                                                                                    | For          |
|                                                       |                                                                                                    |              |
|                                                       | 📄 Admin Only 🖉 Required Field 🕑 Show on Order Form 📄 Show on I                                                                                                    | nvoic        |
|                                                       | Admin Only 🖉 Required Field 🕑 Show on Order Form 📄 Show on I                                                                                                    | nvoic        |
| Field Name                                            | ■ Admin Only  Required Field  Show on Order Form  Show on II       短信通知                                                                                                    | nvoic        |
| Field Name<br>Field Type                              | <ul> <li>Admin Only</li> <li>Required Field</li> <li>Show on Order Form</li> <li>Show on In</li> <li>短信通知</li> <li>Tick Box</li> </ul>                                                                                                    | nvoic        |
| Field Name<br>Field Type<br>Description               | <ul> <li>Admin Only</li> <li>Required Field</li> <li>Show on Order Form</li> <li>Show on I</li> <li>短信通知</li> <li>Tick Box</li> <li>【     <li>【     <li>【     <li>者     <li>者     <li>者     <li>者     <li>者     <li>者     <li>者     <li>者     <li>者     <li>者     <li>者     <li>者     <li>者     <li>者     <li>者     <li>者     <li>者     <li>者     <li>者     <li>者     <li>者     <li>者     <li>者     <li>Admin Only     <li>そ     <li>Admin Only     <li>Admin Only     <li>●     <li>Admin Only     <li>●      <li>Admin Only     <li>●      <li>●      <li>●      </li> <li>●      </li> <li>●     </li> <li>●      </li> <li>●     </li> <li>●     </li> <li>●      </li> <li>●      </li> <li>●     </li> <li>●      </li> <li>●      </li> <li>●     </li> <li>●      </li> <li>●      </li> <li>●</li></li></li></li></li></li></li></li></li></li></li></li></li></li></li></li></li></li></li></li></li></li></li></li></li></li></li></li></li></li></li></li></li></li></li></li></li></ul> | nvoic<br>The |
| Field Name<br>Field Type<br>Description<br>Validation | <ul> <li>Admin Only</li></ul>                                                                                                    | The<br>Reg   |

添加 2 个字段

手机号码 短信通知

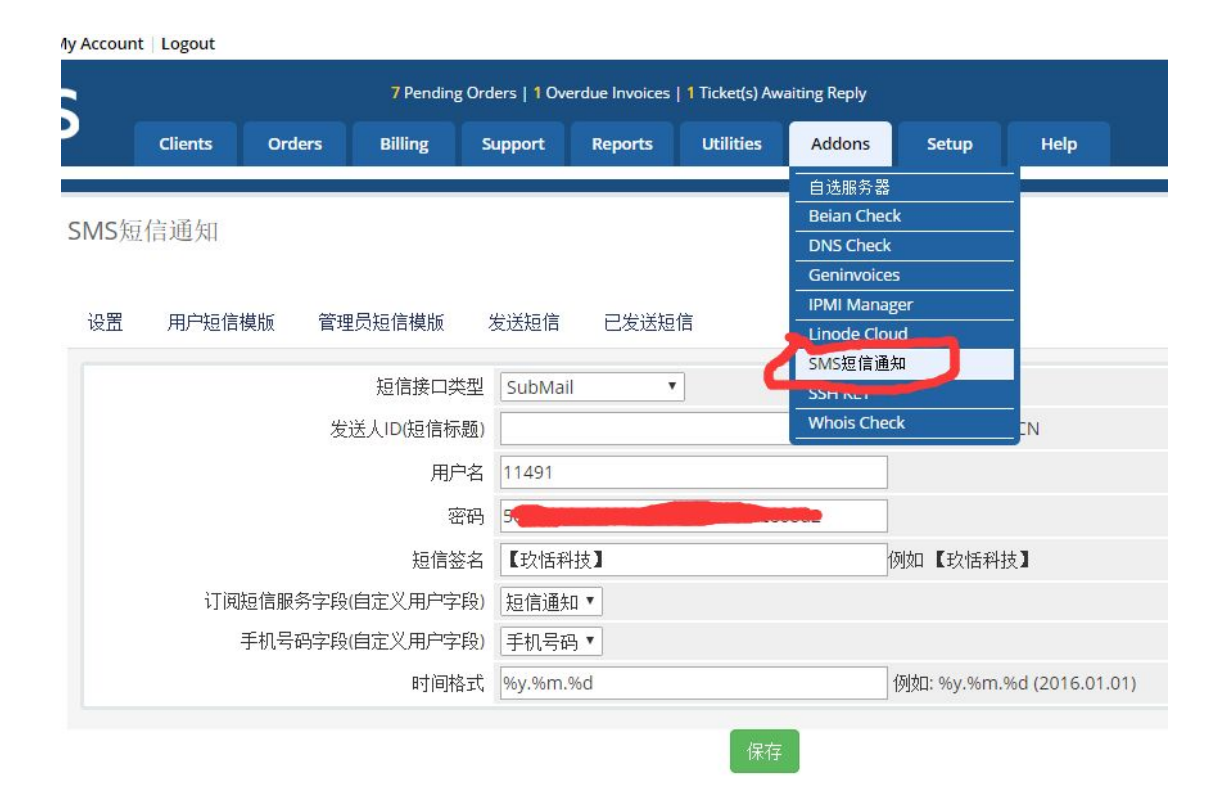

然后进入 addon 选择 submail 用户名 = 应用 IDappid 密码 = 密匙

| 邮件       ● 短信       ● 手机流量       ● 语音         ● whmcsdev       「月用         ● 空胞       ● COLOR       夏朝密匙         毎日发送配额       无限制       黒名单限制(?)       禁用         「白名单 (?)       0.0.0.0       ●                                                                                                    | SUBMAIL<br>开发者 | <b>11</b> 1<br>111<br>111<br>111<br>111 | 120月 分析报告 | 历史明细 其它选单 | ~  |
|----------------------------------------------------------------------------------------------------|----------------|-----------------------------------------|-----------|-----------|----|
| whmcsdev   上 应用   ④ 密匙   5000000   5000000   5000000   5000000   5000000   5000000   5000000   5000000   5000000   5000000   5000000   5000000   5000000   5000000   5000000   5000000   5000000   5000000   5000000   5000000   5000000   5000000   5000000   5000000   5000000   5000000   5000000   5000000   5000000   5000000   5000000   5000000   5000000   5000000   5000000   5000000   5000000   5000000   5000000   5000000   5000000   5000000   5000000   5000000   5000000   5000000   5000000   5000000   5000000   5000000   5000000   5000000   5000000   5000000   5000000   5000000   5000000   5000000   5000000   5000000   5000000   5000000   5000000   5000000   5000000   5000000   5000000   5000000   5000000   5000000   5000000   5000000   5000000   5000000   5000000   5000000   5000000   5000000   5000000   50000000   50000000   50000000   50000000   50000000   50000000   50000000   50000000    500000000   500000000000   500000000000000   50000000000000000000000000   5000000000000000000000000000000000000                                                                                                    | 〕邮件 (          | 〕短信 🔲                                   | 手机流量      | (1) 语音    |    |
| ・ whmcsdev          ・ 应用       ・         ・ 应用       ・         ・ 应用       ・         ・ 应用       ・         ・ 应用       ・         ・ 应用       ・         ・ 应用       ・         ・ 回用       ・         ・ 回用       ・         ● 回加       ・         ● 回加       ・         ● 回加       ・         ● 回加       ・         ● 回加       ・         ● 回加       ・         ● 回加       ・         ● 回加       ・         ● 回加       ・         ● 回加       ・         ● 回加<                                                                                                    |                |                                         |           |           |    |
| whmcsdev     启用       ・ 应用     ・ 一       ・ 空匙     ・ ・・・・・・・・・・・・・・・・・・・・・・・・・・・・・・・・・・・                                                                                                    |                |                                         |           |           | _  |
| <ul> <li>▲ 应用</li> <li>● 密匙</li> <li>● SCUTION - 1</li> <li>● SCUTION - 1</li></ul> | 💭 whmcso       | lev                                     |           |           | 启用 |
| 公 密匙         900 mm         100002         复制密匙           每日发送配额         无限制         黑名单限制(?)         禁用           IP白名单 (?)         0.0.0.0                                                                                                    | ▲ 应用<br>ID     | +140-1                                  |           |           |    |
| 每日发送配额 无限制 黑名单限制(?) 禁用<br>IP白名单 (?) 0.0.0.0                                                                                                    | <b>%</b> 密匙    | DCUTION IN                              |           | 复制密匙      |    |
| IP白名单 (?) 0.0.0.0                                                                                                    | 每日发送配额         | 无限制                                     | 黑名单限制(?)  | 禁用        |    |
|                                                                                                    | IP白名单 (?)      | 0.0.00                                  |           |           |    |
|                                                                                                    |                |                                         |           |           |    |
|                                                                                                    |                |                                         |           |           |    |

查看那个

配好以后设置下短信签名

| 最近使用的项目 |                                                             |
|---------|-------------------------------------------------------------|
| +       | 【玖恬科技】您好 您的验证<br>码 @var(code) ,请在30分<br>钟内输入,如非本人操作请<br>忽略。 |
| 创建新短信   |                                                             |

注意: 这个签名是必须包含且为 【你公司名称或者产品名称】 这种格式 且需要联系官方确认配

最重要的一点 你需要联系官方 告知发送量 +提供企业资质 申请全局短信模板

| 设置 | 用户短信模版 | 管理员短信模版 | 发送短信             | 已发送短信   |   |
|----|--------|---------|------------------|---------|---|
|    |        |         | 输入姓名排            | 搜索      |   |
|    | 接收用户   |         | 选择客户<br>XianBiao | Xu (#1) | * |
|    |        |         |                  |         | Ŧ |
|    |        |         | 测试测试             |         |   |

然后就可以发送测试了

| く信息                   | 10690533775811491                          | 详细信息 |
|-----------------------|--------------------------------------------|------|
|                       | 短信/彩信<br>今天下午4:10                          |      |
| 【玖恬科                  | 科技】测试                                      |      |
| 【玖恬和<br><u>123456</u> | 科技】DEV Your code is<br>for NT              |      |
| 【玖恬和<br>您的主机<br>【玖恬和  | 科技】 亲爱的 XianBiao Xu<br>ቢ即将过期,请及时续费.<br>科技】 |      |

这样客户就可以收到短信了

| 客户注册成功以后      | 尊敬的用户(firstname) (lastname), 您已经注册成功-账户<br>信息. Email: (email) 密码: (password) |
|---------------|------------------------------------------------------------------------------|
| 激活            |                                                                              |
| 可用参数标签:       | {firstname},{lastname},{email},{password}                                    |
|               |                                                                              |
| 账单生成以后        | 尊敬的用户 (tirstname) (lastname), 您的账单已经生成,<br>请在有效期限 (duedate) 前支付.             |
| 激活            | 8                                                                            |
| 可用参数标签:       | {firstname}, {lastname}, {duedate}                                           |
|               |                                                                              |
| 域名注册失败以后      | 尊敬的用户(firstname) (lastname), 您申请的域名<br>(domain) 注册失败,请联系管理员.                 |
| 激活            |                                                                              |
| 可用参数标签:       | {firstname},{lastname}.{domain}                                              |
|               |                                                                              |
|               |                                                                              |
|               | 17-17-17-17-17-17-17-17-17-17-17-17-17-1                                     |
| 如果不希望哪些通知类型 发 | 过送短信 就取消勾选 然后保存 就可以了                                                         |